### Digital Sound MP3 Player NAPIO!

#### Digital Sound N∕∧pio*!*

The MPIO maintains high quality sound at all time.

2

#### What is MP3?

MP3 stands for MPEG 1/2 layer 3. MP3 files can be compressed up to 1/20 size of the original wave files.

#### What is the MPIO?

The MPIO stands for **M**ulti-**P**lay Internet Audi**O**, is a new generation digital audio player. You can purchase MP3 files on the internet and download them directly to your MPIO for CD quality sound without the need of casette tapes or CDs.

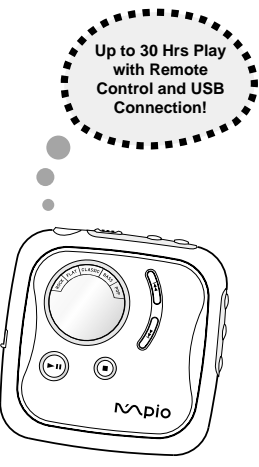

#### CONTENTS \_\_\_\_\_

|     | Player Features and Controls       | 4  |
|-----|------------------------------------|----|
|     | Accessories                        | 6  |
|     | Inserting the battery              | 7  |
|     | Display(LCD) panel                 | 8  |
|     | Listening to the sample music      | 9  |
|     | Adjusting Vol(Volume) / Hold mode  | 10 |
|     | REP(Repeat) mode                   | 11 |
|     | EQ(Equalizer) mode                 | 13 |
|     | A \$B(Repeat Segmentation) mode    | 14 |
|     | Installing Software on PC          | 15 |
|     | Installing The MPIO-DME Manager    | 16 |
|     | Connecting the MPIO to PC          | 17 |
|     | Formatting Internal Memory         | 18 |
|     | Downloading Files to the MPIO      | 19 |
|     | Erasing Files on PC                | 21 |
|     | Arranging the Playback Order       | 22 |
|     | Inserting the SMC(SmartMedia Card) | 24 |
|     | Safety Precautions                 | 25 |
|     | Troubleshooting                    | 26 |
|     | Technical Specifications           | 27 |
| the | Warranty                           | 28 |
|     |                                    |    |

3

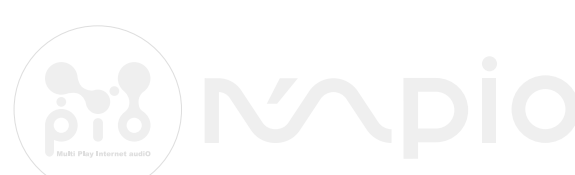

• This equipment has been tested and found to comply with the limits for a Class B digital device.

### PLAYER FEATURES AND CONTROLS

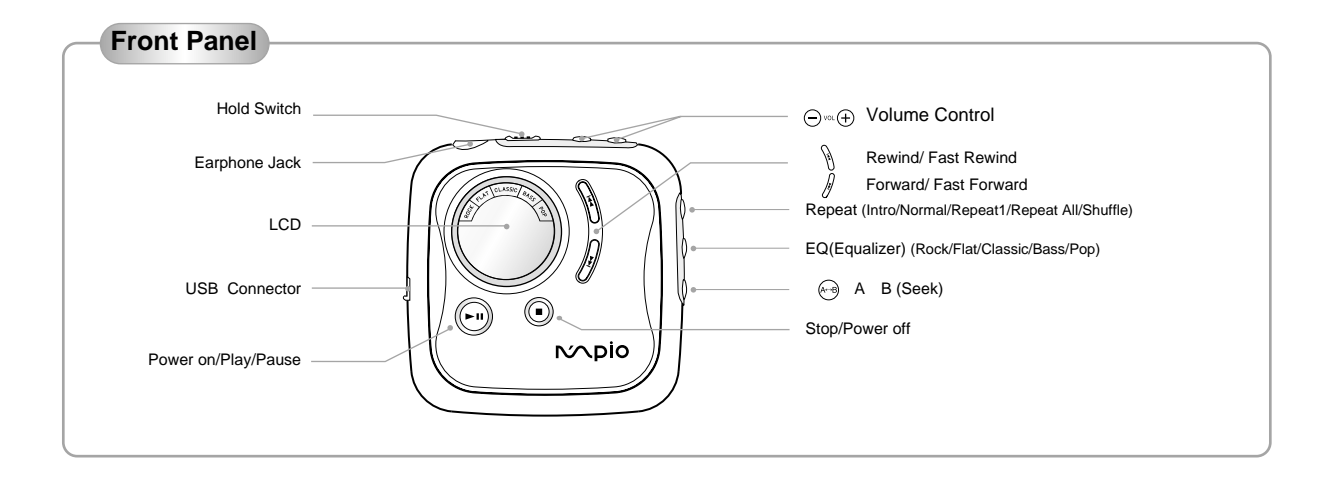

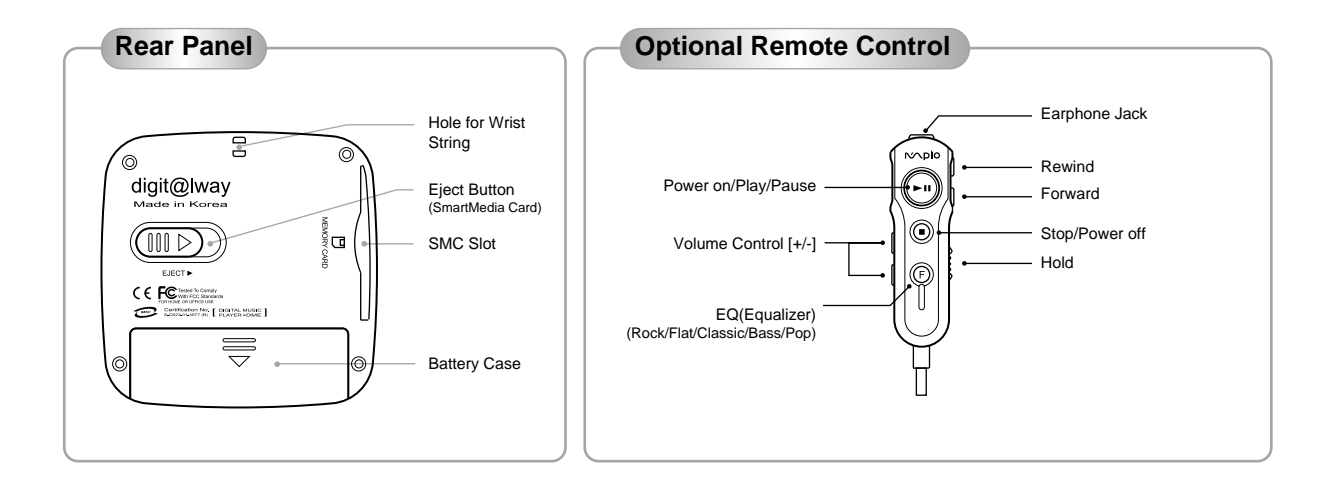

## ACCESSORIES

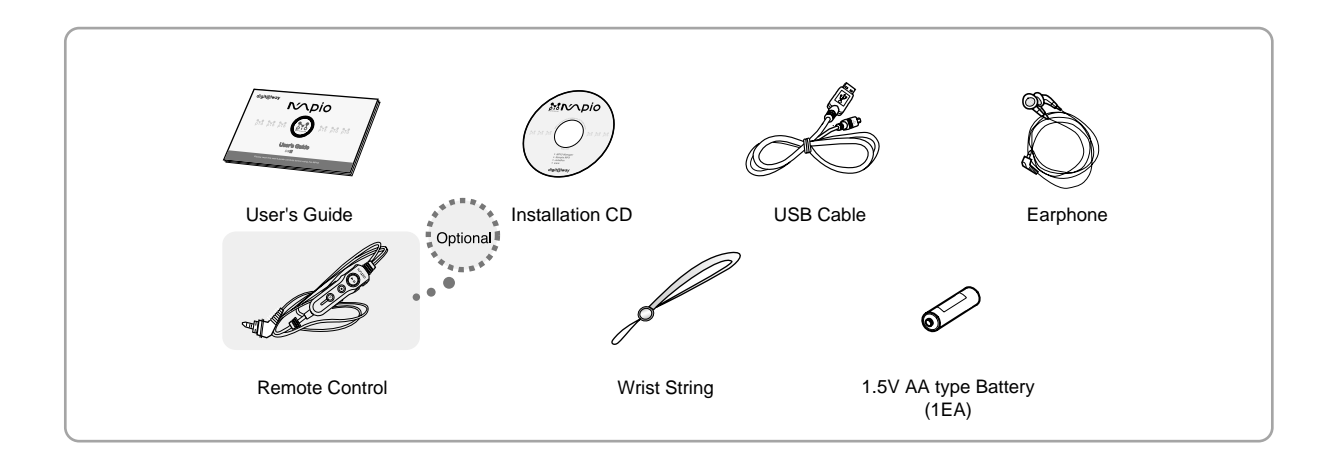

### **INSERTING THE BATTERY**

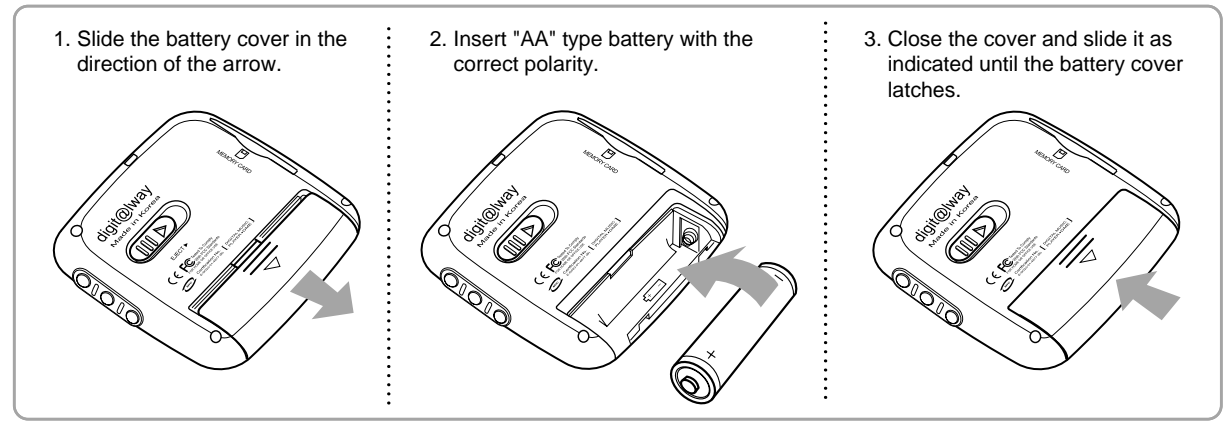

• You need one 1.5V AA type battery for your MPIO.

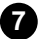

### **DISPLAY(LCD) PANEL**

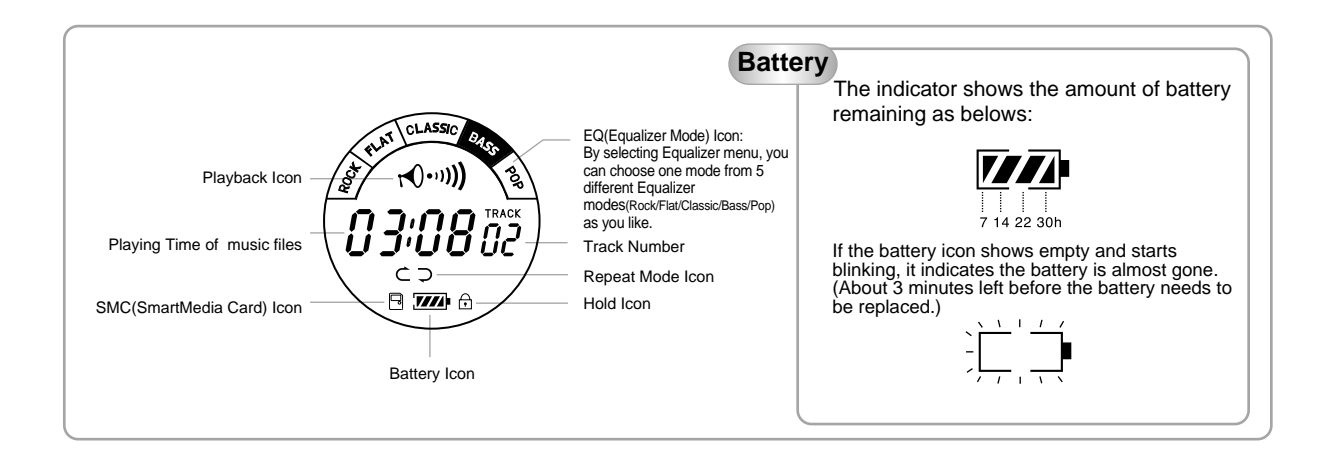

### LISTENING TO THE SAMPLE MUSIC

Your MPIO comes with pre-installed MP3 files for your immediate use.

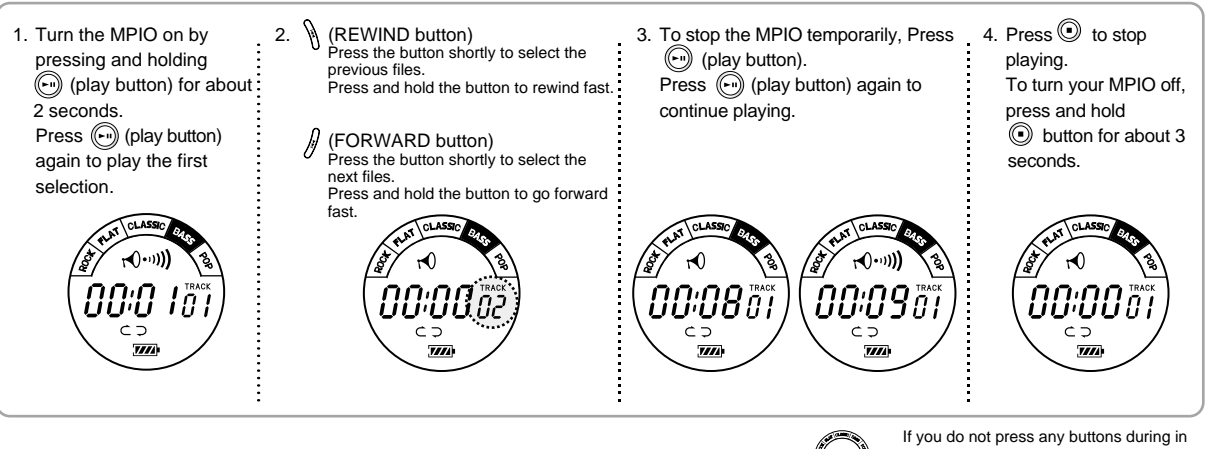

If you do not press any buttons during in the selection state, MPIO will automatically turn off after 3 minutes.

OFF

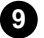

## ADJUSTING VOL(VOLUME LEVEL)/ HOLD MODE

1. Turn the MPIO on and select the file what you desire.

 Adjusting the volume Adjust the volume by pressing the volume control (⊕/○) to your desired level.
 The level of volume is 00-40.

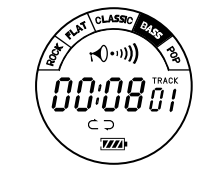

10

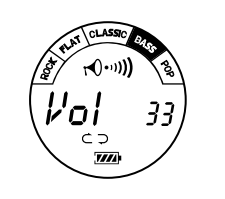

# Hold Button For the prevention of malfunction of player, locate the Hold switch to the Hold position. When this button is kept on, all buttons will not operate. And icon will be displayed on the LCD. ( $\bigcirc$ )

7///

# **REP(REPEAT) MODE**

| ICON    Repeat mode      Intro    : Plays first 10 seconds for each of the file      Intro    : Plays all stored files one time in order      Intro    : Plays all stored files one time in order      Intro    : Plays all stored files      Repeat 1    : Repeats the current selected file      Repeat All    : Repeats all stored files      Shuffle    : Plays files in random order                                                                                                    | ICON    Repeat mode      ICON    Repeat mode      Intro    : Plays first 10 seconds for each of the file      Intro    : Plays all stored files one time in order      Intro    : Plays all stored files one time in order      Intro    : Plays all stored files      Intro    : Plays all stored files      Intro    : Plays files in random order                                                                                                    | 1. Press Repeat mode, and you can select 5 different functions mode as below. |      |                                                     |  |
|----------------------------------------------------------------------------------------------------|----------------------------------------------------------------------------------------------------|-------------------------------------------------------------------------------|------|-----------------------------------------------------|--|
| Intro    : Plays first 10 seconds for each of the file      Intro    : Plays first 10 seconds for each of the file      Intro    : Plays all stored files one time in order      Intro    : Plays all stored files one time in order      Intro    : Plays all stored files      Intro    : Plays all stored files      Intro    : Plays files in random order                                                                                                    | Intro :: Plays first 10 seconds for each of the file<br>Normal :: Plays all stored files one time in order<br>C:: Repeat 1 :: Repeats the current selected file<br>C:: Repeat All :: Repeats all stored files<br>C:: Shuffle :: Plays files in random order                                                                                                    |                                                                               | ICON | Repeat mode                                         |  |
| Image: Constraint of the second state of the second state of the second sta               | Normal : Plays all stored files one time in order  C1 : Repeat 1 : Repeats the current selected file  C2 : Repeat All : Repeats all stored files  Shuffle : Plays files in random order                                                                                                    |                                                                               | c    | Intro : Plays first 10 seconds for each of the file |  |
| Image: Constraint of the constraint of the constraint               | Image: City of the current selected file      Image: City of the current selected file                                                                                                    |                                                                               | ⊂ :  | Normal : Plays all stored files one time in order   |  |
| Image: Non-State State St | Image: Maple    Image: Constraint of the second second se |                                                                               |      | Repeat 1 : Repeats the current selected file        |  |
| ✓ <sup>™</sup> (b) <sub>0</sub>                                                                                                    | Shuffle : Plays files in random order                                                                                                    |                                                                               | Ç7 : | Repeat All : Repeats all stored files               |  |
|                                                                                                    |                                                                                                    | V <sup>"Npin</sup> II                                                         | ⊂⊃ : | Shuffle : Plays files in random order               |  |

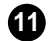

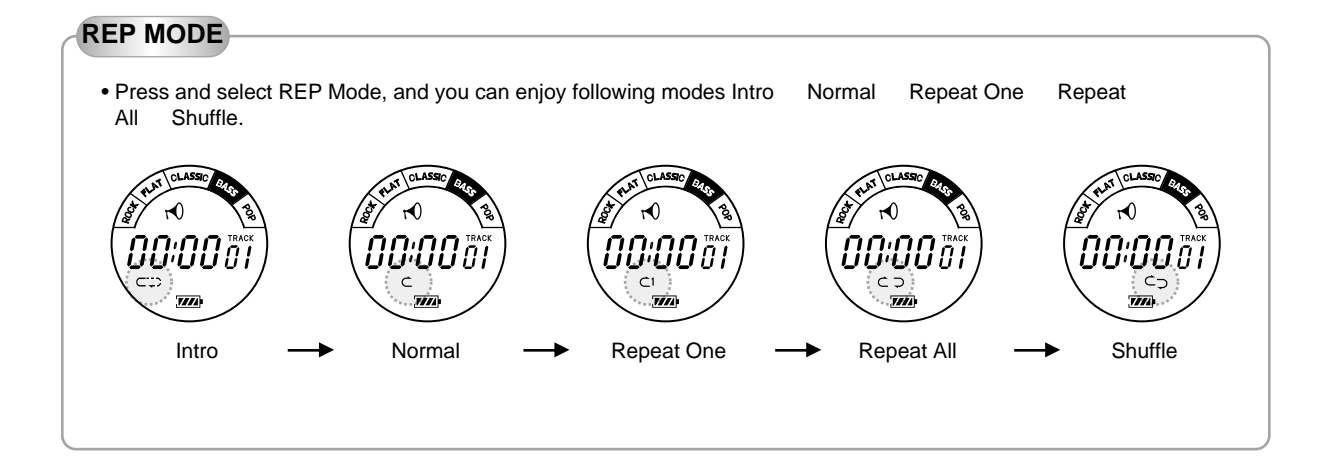

### EQ(EQUALIZER) MODE

Your MPIO is equipped with a preset equalizer that enables you to choose the most appropriate balance between treble and bass frequencies, according to the type of music you are listening to.

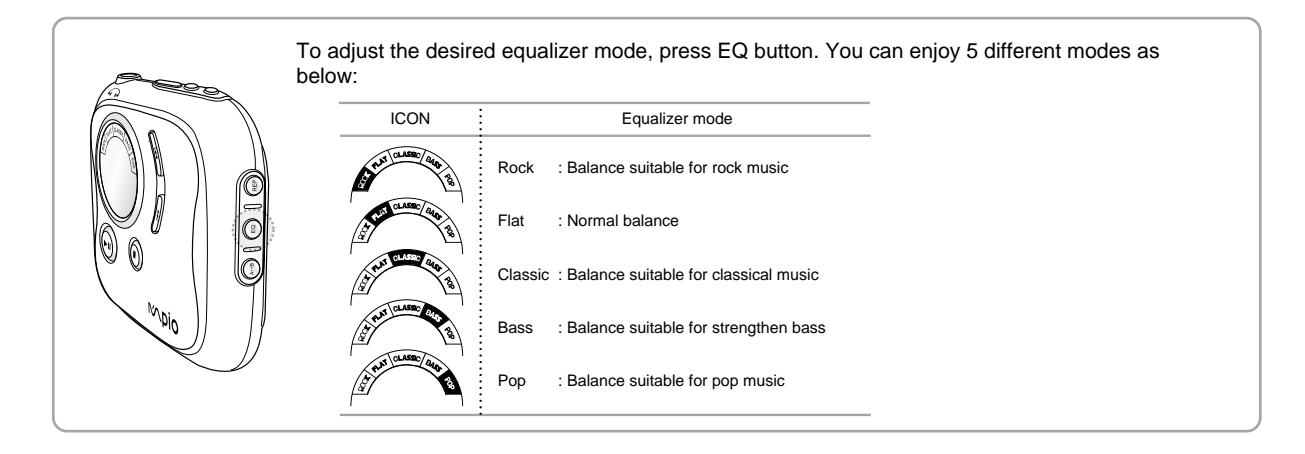

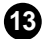

# A **\$B(REPEAT SEGMENTATION) MODE**

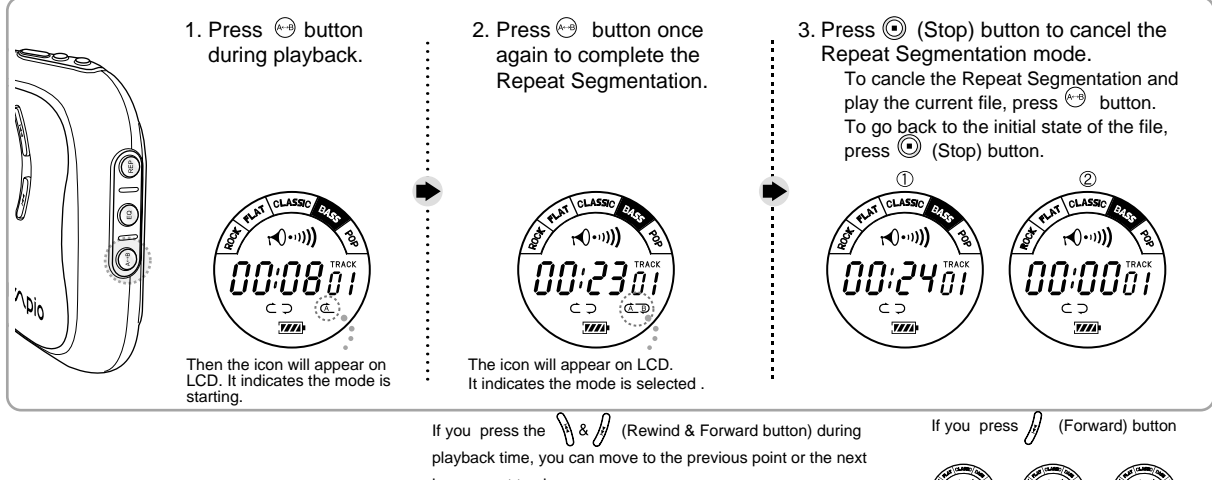

in a current track.

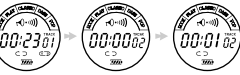

### **INSTALLING SOFTWARE ON PC**

Insert the Installation CD into the CD-ROM drive. The picture below will appear.

First, place the Installation CD into your CD-ROM drive. The installation will start with the initial page as you can see on the right side of this page.

#### • MPIO-DME Manager

MPIO-DME Manager is for transferring files between PC and the MPIO. You can download MP3 files and others to your MPIO. You can also upload any other files (except MP3 and WMA files) to your PC using this software.

#### Sample MP3 Songs

You can enjoy 5 sample songs in MP3.

#### • WWW

You can get updated information and MPIO-DME Manager from our website.

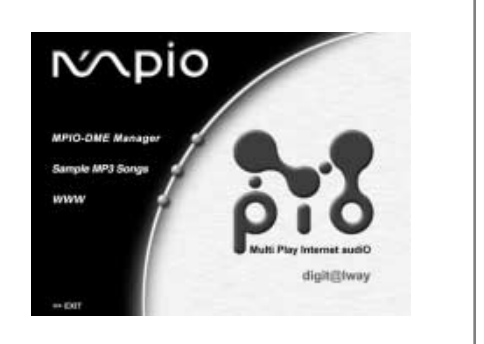

#### System Requirements

Pentium 133MHz or faster
 20MB free hard disk space

- CD-ROM drive
  USB port
- Windows 98/SE/ME/2000(PRO)/MAC OS(ver8.61~9.1)

### **INSTALLING THE MPIO-DME MANAGER**

By pressing the 'Next' button you can install the MPIO-DME Manager in order.

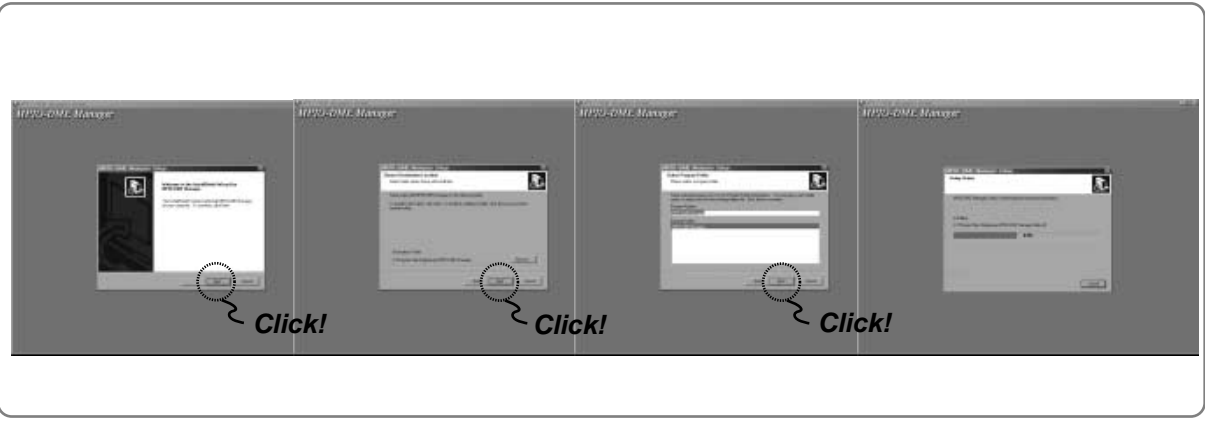

 The installation of MPIO -DME Manager was finished well. 'MPIO-DME Manager' icon will be created on your Windows desktop.

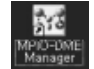

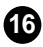

### CONNECTING THE MPIO TO PC

Before you download MP3 files into the MPIO, you must connect the MPIO to your PC using the supplied USB cable.

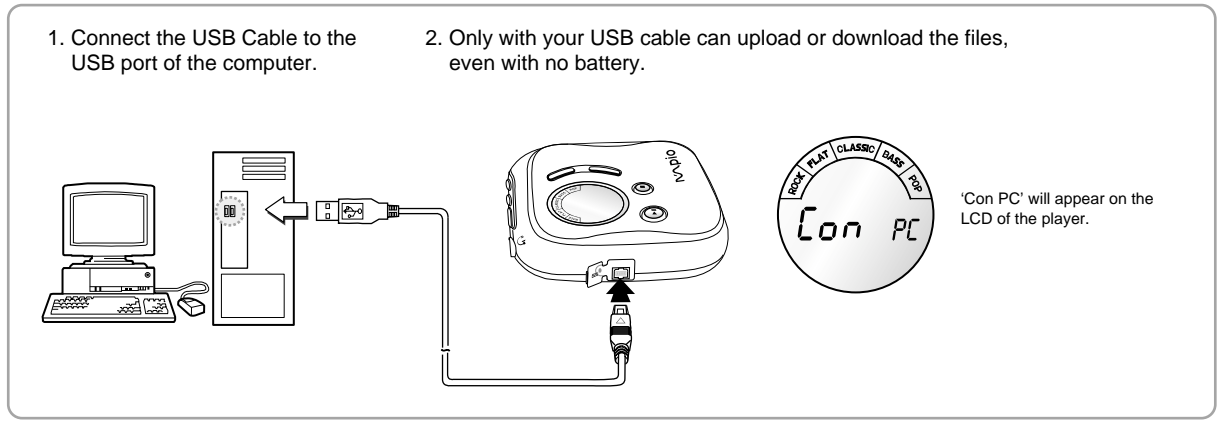

Ð

#### Attention

Please connect the USB Cable to your MPIO only when your MPIO is in the stop mode.

If you connect the USB Cable to your MPIO in the playing mode of your MPIO, the set can become wrong.

### FORMATTING INTERNAL MEMORY

Before formatting internal memory, turn the MPIO on and connect the MPIO to PC using the USB cable.

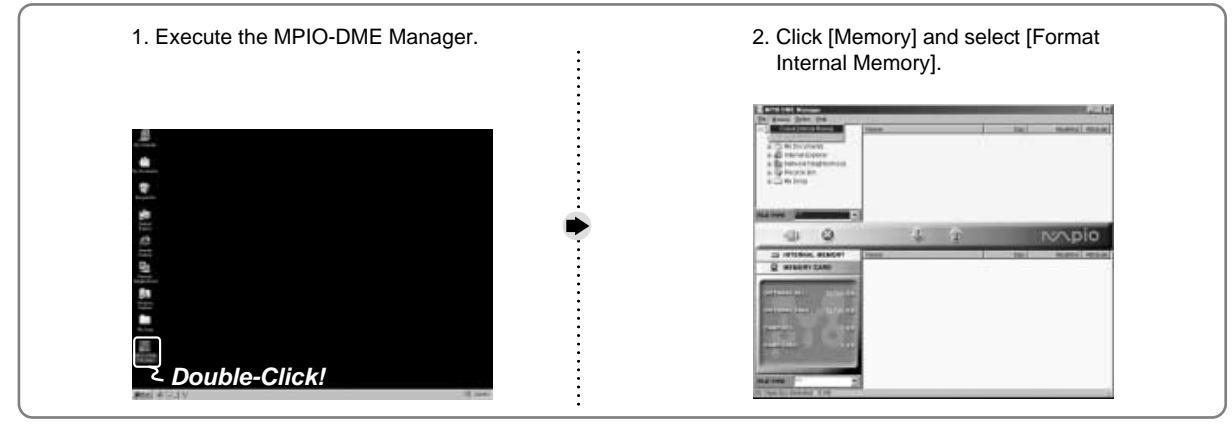

Double-click the icon of the MPIO-DME Manager on the desktop.

 Before formatting the SMC(SmartMedia Card), connect your MPIO to PC. If the SMC is installed in the MPIO, you can also format SMC by selecting [Memory] and [Format Memory Card].

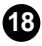

### DOWNLOADING FILES TO THE MPIO

Before downloading files to your MPIO, turn the MPIO on and connect the MPIO to PC using the USB cable.

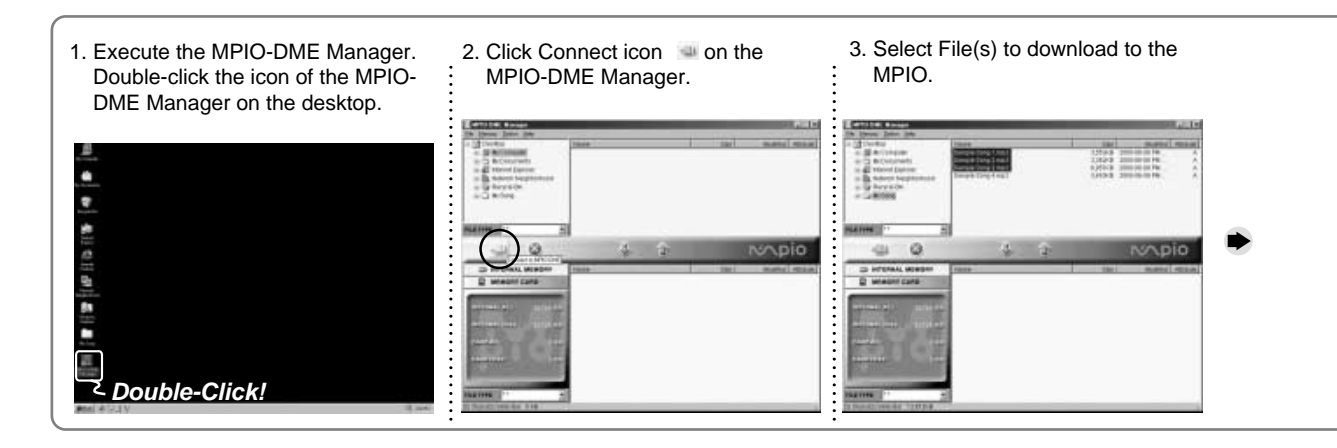

#### 4. Click Download 📓 icon.

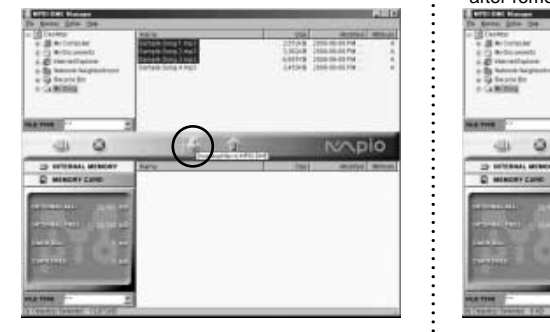

٠

The selected file has been downloaded. Now you can listen to music with the MPIO after removing the USB cable.

#### 

#### Note

 Always check that 'Con PC' is displayed on the LCD of the MPIO before sending files.

• You can also select [File] and [Download Files to MPIO].

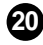

#### **ERASING FILES ON PC**

Turn the MPIO on and connect your MPIO to PC and execute the MPIO-DME Manager before erasing.

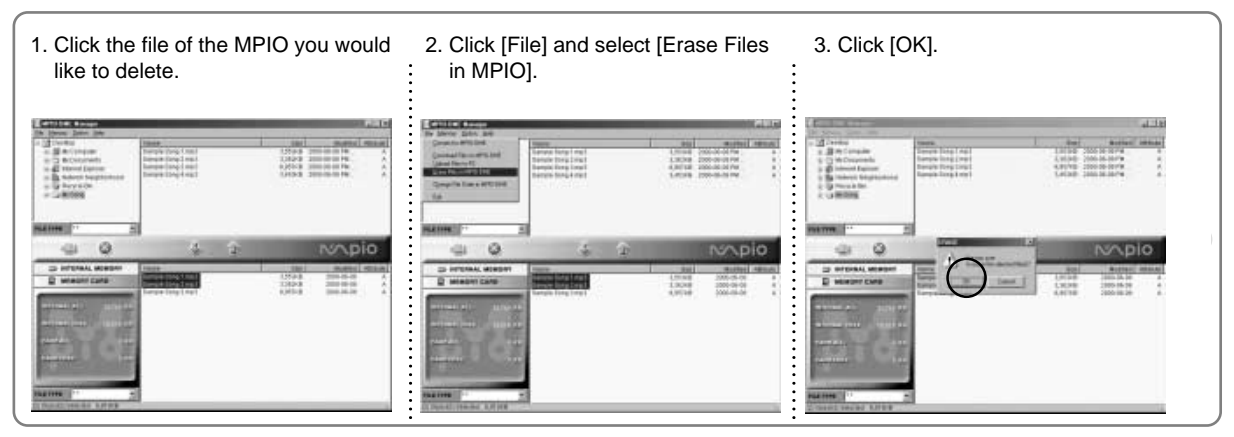

You can also delete the file by pressing the right button on the mouse and selecting Erase.

### ARRANGING THE PLAYBACK ORDER

Connect your MPIO to PC using the USB cable and execute the MPIO-DME Manager.

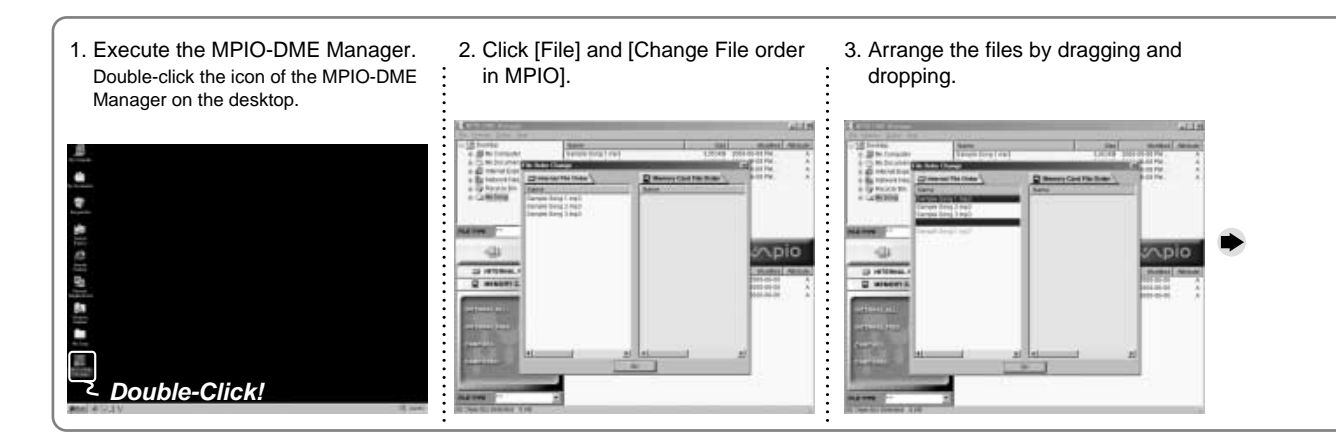

4. Click [OK] after moving files to the desired position.

| distanti<br>al la constanti | Terret Dog Terr          | Į.             | 0.00<br>( | ALLA<br>Anna Intern             |
|-----------------------------|--------------------------|----------------|-----------|---------------------------------|
| Direction Dis               | man The Oaks             | C Researched F | -         | 10.110 · ·                      |
| A GROOM                     | 1 100 2 100 <sup>2</sup> |                |           |                                 |
|                             |                          |                |           |                                 |
| -03                         |                          |                |           | npio                            |
| D HORSEL                    |                          |                |           | Conception ( ) (Secondary ) ( ) |
| Committee                   |                          |                |           | 000-00-00 0                     |
|                             |                          |                |           |                                 |
| -                           | - 1                      |                |           |                                 |
|                             | - 1                      | $\cup$         |           | 36                              |
| NAME OF TAXABLE PARTY.      | 2                        |                |           |                                 |

5. The MPIO-DME Manager displays the file arrangement you made.

| Nove Sales an<br>Content<br>Sales Andreas<br>Sales Andreas<br>Sales Andreas<br>Sales Andreas<br>Sales Andreas<br>Sales Andreas<br>Sales Andreas<br>Sales Andreas<br>Sales Andreas<br>Sales Andreas<br>Sales Andreas | Territor<br>Territor Territor<br>Territor Territor<br>Territor Territor<br>Territor Territor<br>Territor Territor<br>Territor Territor | And And And And And And And And And And |      |
|----------------------------------------------------------------------------------------------------|----------------------------------------------------------------------------------------------------|-----------------------------------------|------|
|                                                                                                    | 4                                                                                                    |                                         | pio  |
|                                                                                                    | Annya Ing Tal<br>Sama Ing Tal<br>Sama Ing Tal                                                                                          | 99 m                                    | 12 1 |

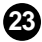

### INSERTING THE SMC(SmartMedia Card)

You can store more music by using the SMC

You have to turn the MPIO off before inserting or ejecting SMC from the MPIO.

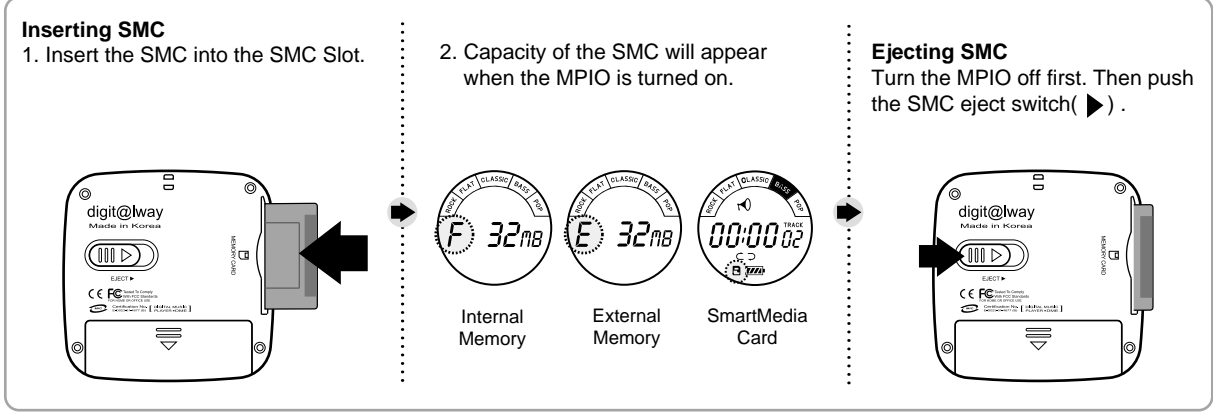

During the playback of files stored in SMC, the SMC icon will blink continuously.

24

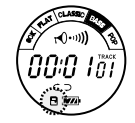

 To send file to the MPIO, you must format the SMC before using it. (refer to page 18)

#### SAFETY PRECAUTIONS

You must read to use the MPIO for a long time.

- 1. Do not drop your MPIO or leave it under heavy objects.
- 2. Do not allow any liquids to contact the MPIO. If this happens, wipe the MPIO with dry cloth.
- 3. Avoid areas of high humidity, strong magnetic fields, or sources of heat.
- 4. Do not use thinner, alcohol, or benzene when cleaning the MPIO.
- 5. To avoid damage to the MPIO, battery always must be taken out when not in use for a long time.

#### TROUBLESHOOTING

If you have problems with your MPIO, refer to this section first before calling for customer service.

- The MPIO does not work or nothing is displayed on the LCD. Check the capacity of the battery. One 1.5V AA type battery is required. Check the polarity( + and - ) of the battery.
- The buttons are not working. Check if the Hold Switch is locked. While the Hold Switch is locked, the buttons do not work.
- 3. There is no sound when the / button is pressed in MP3 mode.

Check that MP3 files are stored in the internal memory. Check the volume level.

 MP3 files can not be downloaded. Check the connection between the USB port of your PC and the USB cable.

- MP3 files can not be downloaded. Check and/or replace the new battery. Check the connectin between the USB port of your PC and the USB cable.
- SMC cannot be inserted into theMPIO. Make sure you are using the correct SMC. Only 3.3V version cards will work on your MPIO.

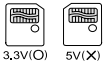

5V version cards will not function correctly.

 The files on the SMC can not be recognized. MP3 files downloaded hardware from a different may not work on your MPIO.
 Fomat the SMC and copy files again with the MPIO Manager.

# TECHNICAL SPECIFICATIONS

#### MPIO(DME)

| Model                         | DME                                                         |
|-------------------------------|-------------------------------------------------------------|
| Memory Capacity               | Internal Memory 32/64/128MB, External Memory SMC 128MB(MAX) |
| Voltage                       | 1.5V                                                        |
| Battery                       | AA type(1ea)                                                |
| LCD                           | HTN-type 7Segment LCD                                       |
| Dimensions(W x H x D)/ Weight | 68 x 68 x 18.9mm / 59g (without battery)                    |
| Case                          | Aluminum, Plastic                                           |
| File Transmission Speed       | 5.5 Mbps(Max.)                                              |
| Memory Socket                 | SmartMedia Card (3.3V)                                      |
| Signal to Noise Ratio(S/N)    | 85dB                                                        |
| Earphone Output Power         | 10mW (R: 5mW, L: 5mW)                                       |
| Output Frequency Range        | 20Hz~20KHz                                                  |
| Sampling Rate                 | 8KHz~48KHz                                                  |
| Compressibility               | 8kbps~256kbps                                               |

Digitalway reserves the right to make improvements in this manual and the products it describes at any time, without notice.

#### WARRANTY

This MPIO brand product, as configured and distributed by Digitalway Co., Ltd. and delivered, in the original carton to the original consumer purchaser, is warranted by Digitalway against manufacturing defects in materials and workmanship for following limited warranty period: **One(1) year** 

This limited warranty begins on the original date of purchase, and does include transportation, installation, removal, and reinstallation. Warranty repairs must be performed by Dipitalway.

To receive warranty service, the original dated bill of sale must be pre-sented upon request as proof of purchase to Digitalway. Transportati-

on to Digitalway is the responsibility of the purchaser.

Digitalway will repair this product, at our option and at no charge, with new or reconditioned parts or will exchange the product with a reconditioned unit if found to be detective during the limited warranty period specified above. The product must be returned during the warranty period with transportation charges prepaid to Digitalway.

Prior to returning any product for warranty service, the purchaser must contact Digitalway for problem determination and service procedures. It is the purchaser's responsibility to secure all programs and data contained in or affected by the product. Digitalway does not warrant uninterrupted or error-free operation of the product, and shall not be liable for the loss or destruction of data or media resulting from the use or for service of this product.

All replaced parts and products become the property of Digitalway and must be returned to Digitalway.

Replacement parts and products assume the remaining original warranty, or ninety (90) days, whichever longer.

Digitalway's obligations respect to software products distributed by Digitalway under the Digitalway brand name are set forth in the applicable end user license agreement. Non-Digitalway hardware and software products are provided on an "AS IS" basis.

However, non-Digitalway manufacturers, suppliers, or publishers may provide their own warranties. This limited warranty covers manufacturing defects in materials and workmanship encountered in normal, noncommercial use of this product and shall not apply to the following, including, but not limited to: damage which occurs in shipment; applications and uses for which this product was not intended; failures or problems which are caused by products or equipment not supplied by Digitalway; accidents, misuse, abuse, neglect, misapplication, fire, water, lighting or other acts of nature; incorrect electrical line voltage, fluctuations or surges; damage caused by improper or faulty installation; improper or unauthorized repair; cosmetic damage or exterior finish; product will

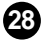

altered serial numbers; failure to follow operating instruction, costomer adjustment, maintenance and environment environmental instructions that are covered and prescribed in the instruction book;

Use of non-Digitalway or unauthorized parts, supplies, accessories or equipment that damage this product or result in service problems; failures or problems due to incompatibility with other equipment.

The purchaser is cautioned that product performance is affected by system configuration, software, applications, purchaser data and opera- tor control of the system, among other factors.

The product is considered to be compatible with many system, howev-er it is the purchaser's responsibility to determine the functional imple- mentation. Therefore, suitability of the product for a specific purpose or application is not warranted by Digitalway.

There are no express warranties other than those listed and described above, and no warranties whether express or implied, including, but not limited to, any implied warranties of merchantability or fitness for a par- ticular purpose, shall apply after the express warranty periods stated above, and no other express warranty of guaranty given by any person, firm or corporation with respect to this product shall be binding on Digitalway. Digitalway shall not be liable for loss of revenue of profits, or any other special, incidental or consequental damages caused by the use, misuse or inability to use this product, regardless of the legal theory on such the claim is based. And even if Digitalway has been advised of the possibility of such damages.

Without limiting the foregoing, purchaser assumes all risk and liability for loss, damage or injury to purchaser and purchaser's property and to others and their property arising out of the use, misuse or inability to use this product sold by Digitalway not caused directly by the neg- ligence of Digitalway.

This limited warranty shall not extend to anyone other than the original purchaser of this product, is nontransferable and states your exclusive remedy.

Some states do not allow limitations on how long an implide warranty lasts, or the exclusion or limitation of incidental or consequential damages, so the above limitations or exclusions may not apply to you. This warranty gives you specific legal rights, and you may also have other rights which vary from state to state. This product is for personal use only, are is only for use in compliance with the limitations of copyright and other laws.

#### Memo

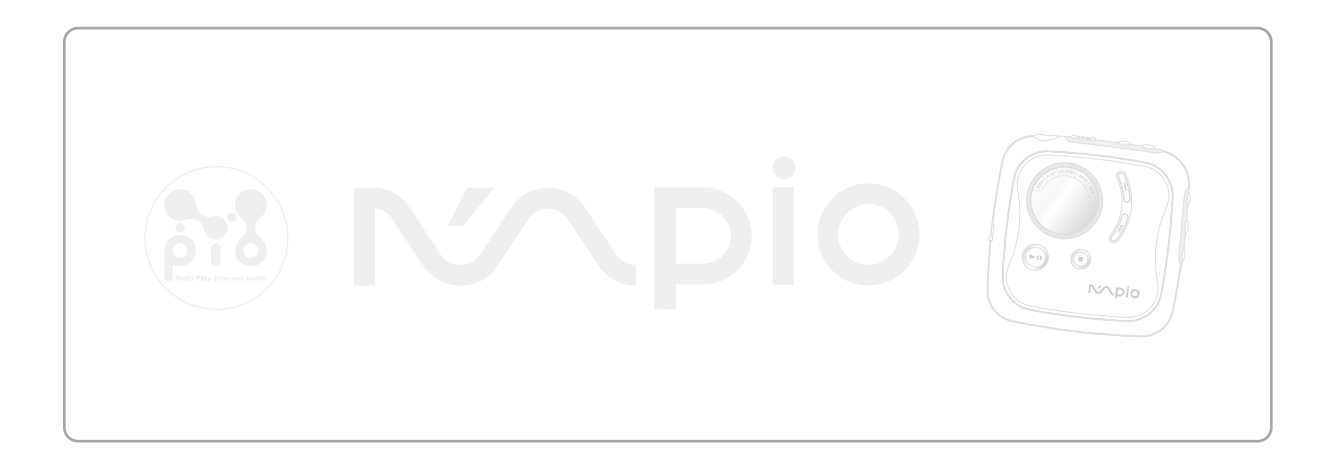